## Anleitung WebDAV Win 10

Version 1 vom 01.06.2016

| Version | Datum      | Verantwortliche |
|---------|------------|-----------------|
| 1       | 01.06.2016 | Martin Inglin   |

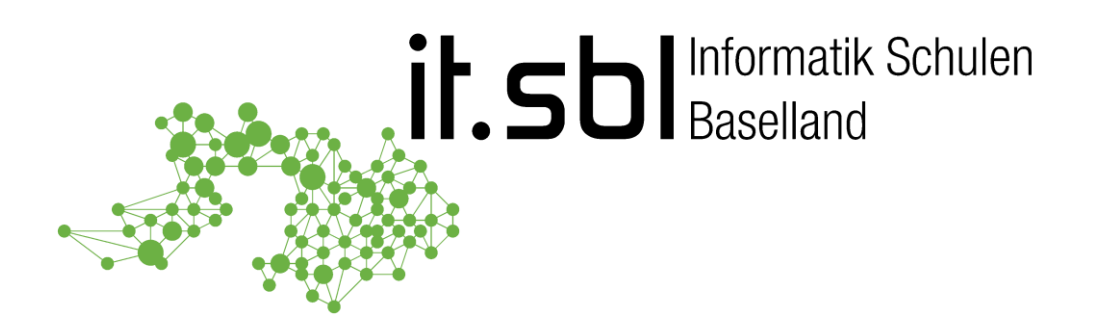

## **Informatik Schulen Baselland IT.SBL**

© Informatik Schulen Baselland IT.SBL

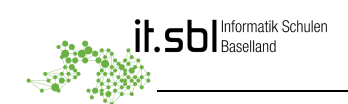

## Allgemein

**WebDAV** (Web-based Distributed Authoring and Versioning) ist ein offener Standard zur Bereitstellung von Dateien im Internet. Dabei können Benutzer auf ihre Daten wie auf eine Online-Festplatte zugreifen. Wichtig: Datei- und Ordnernamen sollen nur aus den Buchstaben a-z, A-Z, bzw. den Ziffern 0-9, und den Zeichen \_ und – bestehen.

1. Öffnen Sie den Windows Explorer und markieren Sie den Eintrag "Dieser PC"

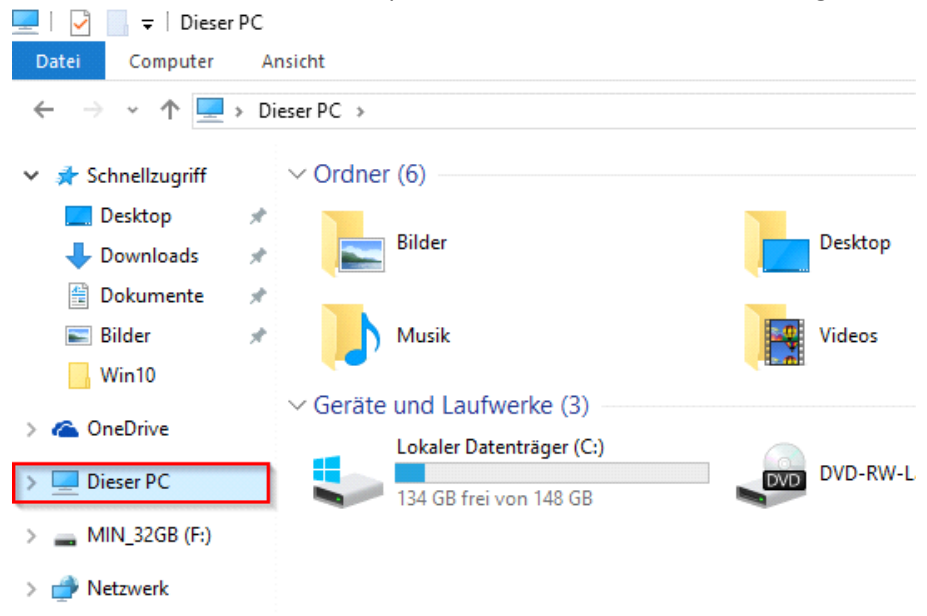

2. Variante 1: Mit einem Klick auf den Reiter "Computer" im Menü und anschliessender Auswahl von "Netzlaufwerk verbinden" ...

| 💻   🛃 📄 🖛   Dieser PC      |                                  |                                        |                               |                         |                                   |
|----------------------------|----------------------------------|----------------------------------------|-------------------------------|-------------------------|-----------------------------------|
| Datei Computer Ar          | nsicht                           |                                        |                               |                         |                                   |
|                            | I P                              | ¥                                      |                               |                         | Programm deinst 🕎 Systemeigenscha |
| Eigenschaften Offnen Umber | nennen Auf Medien<br>zugreifen • | Netzlaufwerk<br>verbinden <del>•</del> | Netzwerkadresse<br>hinzufügen | Einstellungen<br>öffnen | 🔁 Verwalten                       |
| Ort                        |                                  | Netzwerk                               |                               |                         | System                            |
| 👆 Downloads 🛛 🖈            | Bilder                           |                                        |                               | Desktop                 |                                   |
| 🔮 Dokumente  🖈             |                                  |                                        |                               |                         |                                   |
| 📰 Bilder 🛛 🖈               | Musik                            |                                        |                               | Videos                  |                                   |
| Win10                      | <b>~~</b>                        |                                        |                               |                         |                                   |
| 🙆 OneDrive                 | ✓ Geräte und Lau                 | ufwerke (3)                            |                               |                         |                                   |
| - Onebine                  | Lokaler [                        | Datenträger (C:)                       | )                             |                         | ( Lou ( under ( D )               |
| 💻 Dieser PC                | 134 GB fi                        | rei von 148 GB                         |                               | DVD DVD-RW              | -Lautwerk (D:)                    |
| 🔜 MIN_32GB (F:)            |                                  |                                        |                               |                         |                                   |
| 💣 Netzwerk                 |                                  |                                        |                               |                         |                                   |

## oder

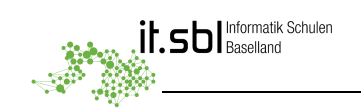

Variante 2: Mit einem Rechtsklick auf Computer in der Übersicht links und der Auswahl "Netzlaufwerk

| verbinden"                                                                                                    | er DC                                                                                                    |  |  |  |
|----------------------------------------------------------------------------------------------------|----------------------------------------------------------------------------------------------------|--|--|--|
| Datei Computer                                                                                                    | Ansicht                                                                                                    |  |  |  |
| ← → • ↑ 🗖                                                                                                    | → Dieser PC                                                                                                    |  |  |  |
| <ul> <li>Schnellzugriff</li> <li>Desktop</li> <li>Downloads</li> <li>Dokumente</li> <li>Bilder</li> <li>Win10</li> <li>OneDrive</li> </ul> | <ul> <li>Ordner (6)</li> <li>Bilder</li> <li>Musik</li> <li>Geräte und Laufwerke (3)</li> <li>Lokaler Datenträger (C:)</li> </ul> |  |  |  |
| 🔉 💻 Dieser PC                                                                                                    | Erweitern                                                                                                    |  |  |  |
| > 👝 MIN_32GB (F:)                                                                                                    | 💎 Verwalten                                                                                                    |  |  |  |
| > 💣 Netzwerk                                                                                                    | An "Start" anheften                                                                                                    |  |  |  |
|                                                                                                    | Netzlaufwerk verbinden                                                                                                    |  |  |  |
|                                                                                                    | An Schnellzugriff anheften                                                                                                    |  |  |  |
|                                                                                                    | Netzlaufwerk trennen                                                                                                    |  |  |  |
|                                                                                                    | Netzwerkadresse hinzufügen                                                                                                    |  |  |  |
|                                                                                                    | Löschen                                                                                                    |  |  |  |
|                                                                                                    | Umbenennen                                                                                                    |  |  |  |
|                                                                                                    | Eigenschaften                                                                                                    |  |  |  |

3. Nun erscheint das folgende Fenster. Wählen Sie unter "Laufwerk" einen freien Buchstaben aus und geben Sie als Ordnername https://webdav.sbl.ch ein.

|   |                              |                                                                                                    | X | L |
|---|------------------------------|----------------------------------------------------------------------------------------------------|---|---|
| ÷ | 🍕 Netzlauf                   | werk verbinden                                                                                              |   |   |
|   | Welcher N                    | Netzwerkordner soll zugeordnet werden?                                                                      |   |   |
|   | Bestimmen S<br>hergestellt w | Sie den Laufwerkbuchstaben für die Verbindung und den Ordner, mit dem die Verbindung<br>verden soll:        |   |   |
|   | Laufwerk:                    | Z: ~                                                                                                    |   |   |
|   | Ordner:                      | https://webdav.sbl.ch V Durchsuchen                                                                         |   |   |
|   |                              | Beispiel: \\Server\Freigabe                                                                                 |   |   |
|   |                              | Verbindung bei Anmeldung wiederherstellen                                                                   |   |   |
|   |                              | Verbindung mit anderen Anmeldeinformationen herstellen                                                      |   |   |
|   |                              | <u>Verbindung mit einer Website herstellen, auf der Sie Dokumente und Bilder speichern</u><br><u>können</u> |   |   |
|   |                              |                                                                                                    |   |   |
|   |                              |                                                                                                    |   |   |
|   |                              |                                                                                                    |   |   |
|   |                              | Fertig stellen Abbrechen                                                                                    |   |   |

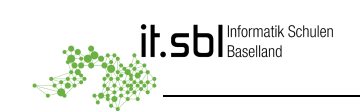

4. Sie werden aufgefordert, Ihren SBL-Account (**et10nnn**) als Benutzername und Ihr Kennwort einzugeben.

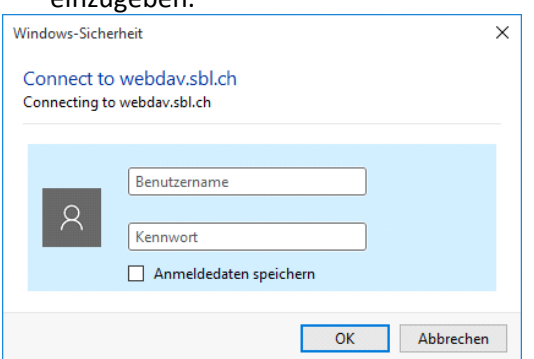

5. Auf OK klicken und Sie werden verbunden. Das neue, verbundene Laufwerk wird nun angezeigt.

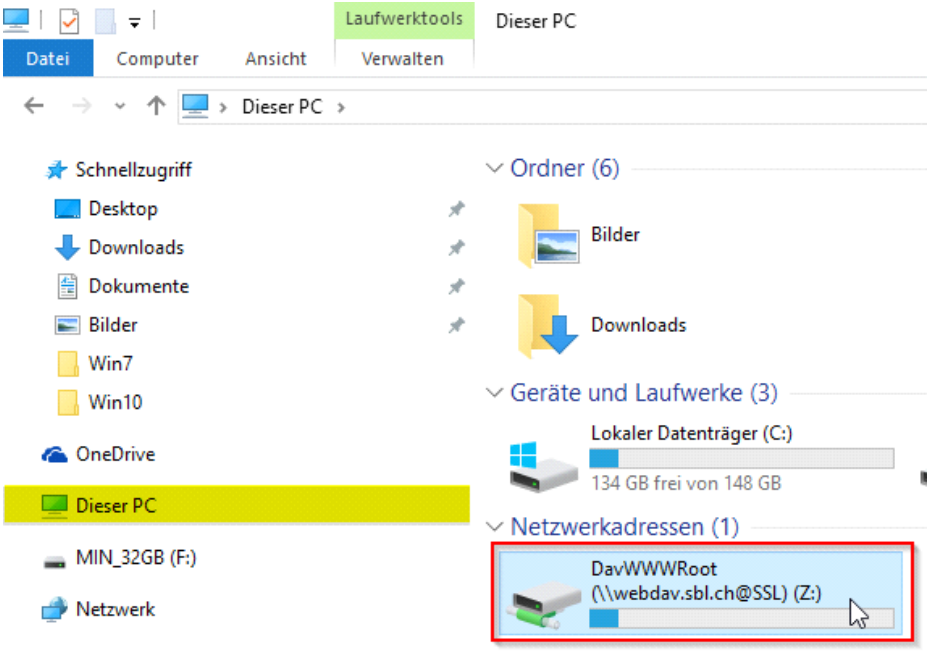